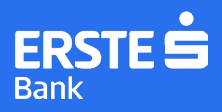

19991 info@erstebank.me www.erstebank.me Strana 1/4

**ERSTE SMART CASH** 

## Pametan način uplate dnevnog pazara

Erste Smart Cash je samouslužni uređaj za uplatu gotovine na lokacijama Erste banke u koji možete, jednokratno ili višekratno tokom dana, uplaćivati dnevni pazar.

## (1) KORIŠĆENJE SMART CASH UREĐAJA

Prijava na uređaj

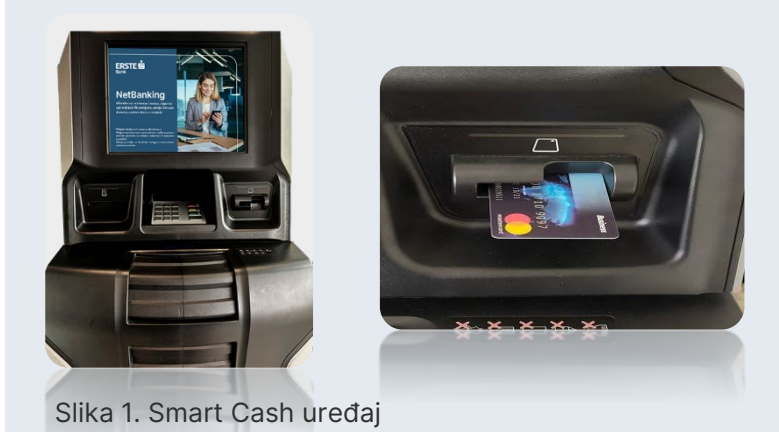

Slika 2. Umetanje kartice u čitač Umetnuti karticu u čitač.

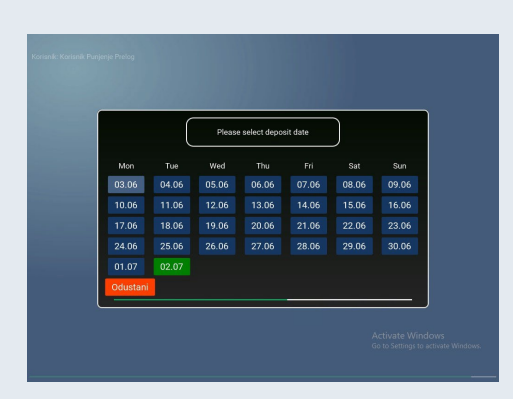

Slika 3. Odabir datuma

Po umetanju kartice, pokazuje se ekran za odabir datuma za uplatu pazara na račun za koji je biznis kartica povezana.

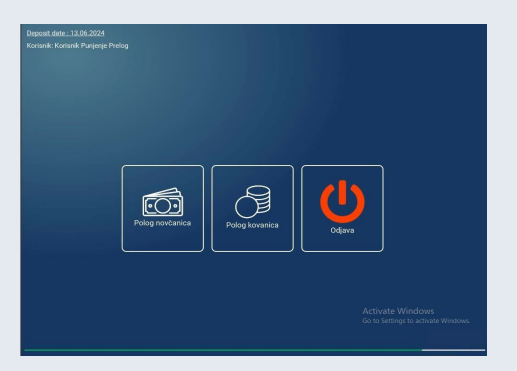

Slika 4: Ekran za odabir tipa uplate

Nakon što se korisnik uloguje na uređaj, dobija ekran za odabir tipa uplate sa sledećim opcijama:

- Polaganje (uplata) novčanica
- Polaganje (uplata) kovanica

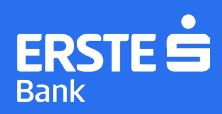

## UPLATA NOVČANICA

Odabirom uplate novčanica na ekranu će se prikazati ekran u kojem se traži da se položi novac na uređaj kako bi se moglo pokrenuti brojanje.

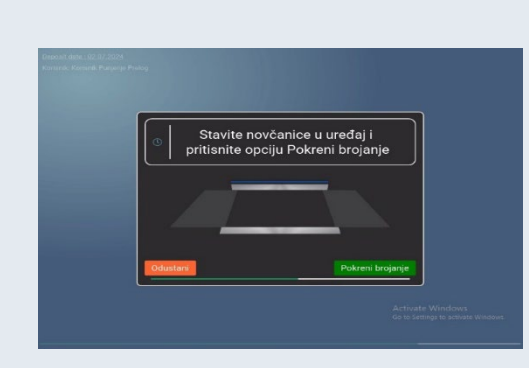

Slika 5. Uplata novčanica

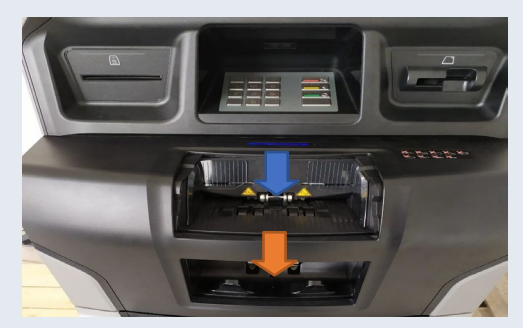

Slika 6. Uplata novčanica - pretinci

Novčanice je potrebno položiti na za to predviđeno mjesto, označeno plavom strelicom na slici 6. Klijent tada pritiskom na tipku "Pokreni brojanje" počinje s uplatom novčanica u uređaj.

U pretincu na kojem se polažu novčanice označena je linijom maksimalna količina novčanica koja se može položiti u jednom brojanju. Klijenti bi trebali voditi računa da snop novčanice ne bude viši od oznake na SmartCash uređaju, jer u protivnom može doći do zastoja u radu (zaglavljivanja novčanica itd).

|   |                  |        | Prikaz posljednjeg brojanja |                       |                 |                                   |  |
|---|------------------|--------|-----------------------------|-----------------------|-----------------|-----------------------------------|--|
|   | osijednje broja  | nje    |                             |                       |                 | Ukupno brojanje                   |  |
|   | Suma             | Valuta | Vrijednost                  | Broj komada           |                 |                                   |  |
|   | 5,00             | EUR    | 5,00                        | 1                     |                 |                                   |  |
|   | 10,00            | EUR    | 10,00                       | 1                     |                 |                                   |  |
|   | 20,00            | EUR    | 20,00                       | 1                     |                 |                                   |  |
|   |                  |        |                             |                       |                 |                                   |  |
|   |                  |        |                             |                       |                 |                                   |  |
|   |                  |        |                             |                       |                 |                                   |  |
|   |                  |        |                             | Posliednie brojanie 3 | .00 EUR         |                                   |  |
| l | Ukupno 35,00 EUR |        |                             |                       |                 |                                   |  |
|   |                  |        | Odustani                    | Dodaj novčanice       | Završi brojanje | Go to Settings to activate Window |  |

Slika 7. Prikaz brojanja

Kada se položeni papirni novac izbroji, tada se prikazuje ekran sa iznosom koji je do tada uplaćen (apoenska struktura, broj komada i iznos poslednjeg i ukupnog brojanja tekućeg pologa).

Ukoliko se želi uplatiti i kovanice, nakon uplate novčanica, odabrati opciju "završi brojanje", kako bi se vratili na osnovni ekran.

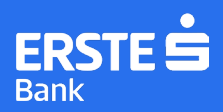

## UPLATA KOVANICA

Kod uplate kovanica pristup je identičan kao kod uplate novčanica, samo se razlikuje u uređaju i fizičkom načinu polaganja.

Na osnovnom **ekranu za odabir tipa uplate (slika 4.)** potrebno je odabrati opciju Polog kovanica, nakon čega se pojavljuje ekran sa informacijom "Stavite kovanice u uređaj i pritisnite opciju Pokreni brojanje".

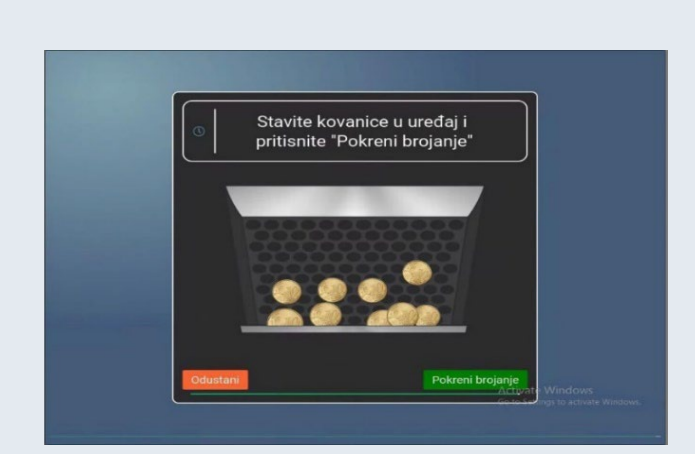

Slika 8. Uplata kovanica

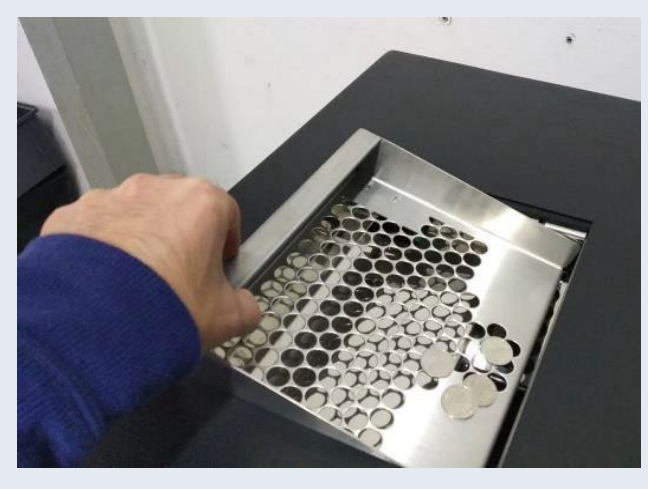

Slika 9. Ubacivanje kovanica

Odabirom opcije pokreni brojanje potrebno je ubaciti kovanice u za to predvidjen uredjaj (kovinomat).

Kovanice se u kovinomatu ubacuju u za to predviđeni otvor (slika 9). Potom je potrebno pritisnuti tipku "Pokreni brojanje". Nakon toga, čuje se zvučni signal koji znači da treba podići rešetku kako bi se kovanice spustile u uredjaj i započelo brojanje. Najviše je moguće ubaciti u jednom brojanju kovanica 100 komada.

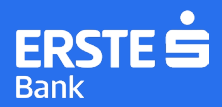

info@erstebank.me Strana 4/4

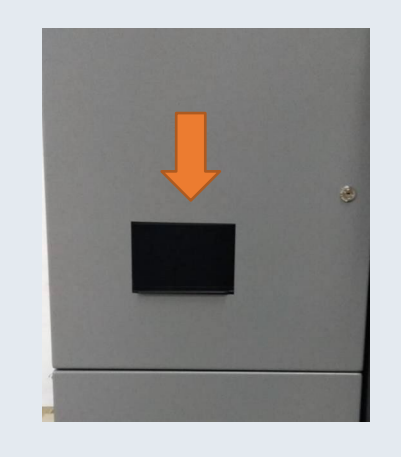

Slika 10. Pretinac za odbačene kovanice/kovanice preko dozvoljenog broja

Kovanice koje su odbačene iz nekog razloga (lošija kvaliteta, nepodržana valuta) biće vraćene korisniku u pretincu za odbačene kovanice, koji se nalazi na kovaničara te je označen prednjoj strani narančastom strelicom na slici 10.

Završetkom brojanja kovanica prikazuje se prozor "Prikaz posljednjeg brojanja". U tom prozoru prikazuje se apoenska struktura kovanica, vrijednost, broj komada kao što je slučaj kod uplate novčanica.

Takođe, u ovome koraku su ponuđene i dvije opcije: "Dodaj kovanice" i "Završi brojanje".

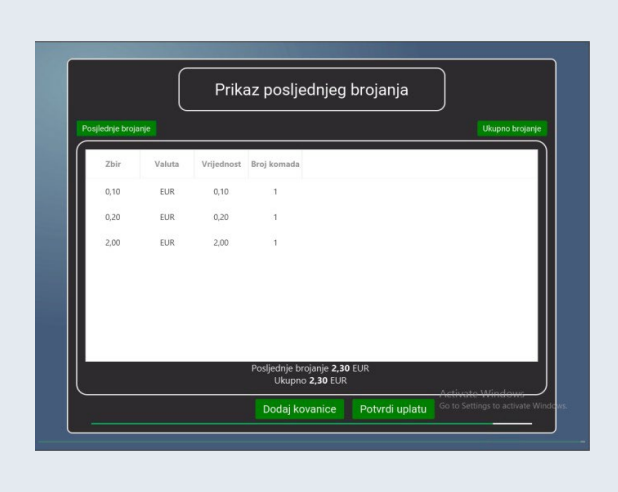

Slika 11. Prikaz brojanja kovanica

Odabirom opcije "Završi brojanje" korisnik završava uplatu kovanica i biće vraćen na ekran za odabir tipa uplate. Tom prilikom, može pokrenuti novi polog bilo novčanica bilo kovanica, ili završiti uplatu pazara odabirom opcije ODJAVA.

Završetkom uplate pojavljuje se prozor "Molimo uzmite potvrdu".

Kontakti

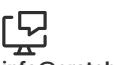

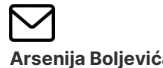

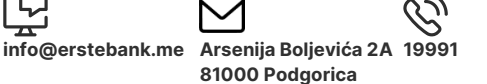

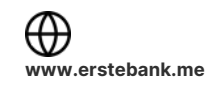

042025